# VOXPHONE

# Bedienungsanleitung

Änderung VoIP-Passwort X-Lite

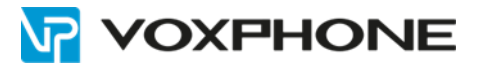

## 1. Einleitung

Diese Anleitung erklärt die Änderung Ihres VoIP-Passwortes im Kundenkonto sowie die Aktualisierung Ihres VoIP-Passwortes auf Ihrem Endgerät.

# 2. Änderung VoIP-Passwort im Kundenkonto

Loggen Sie sich zuerst mit Ihren Benutzerdaten in Ihr Kundenkonto ein.

Sollten Sie die Login-Daten vergessen haben, können Sie Ihr Passwort mit Hilfe von "Passwort vergessen" zurücksetzen.

### Für Einzelkonten

Sobald Sie sich in Ihrem Kundenkonto befinden, wechseln Sie in der linken Navigation ins Menü "Einstellungen" und anschliessend ins Untermenü "Konfiguration".

In diesem Untermenü können Sie Ihr VoIP-Passwort mittels Klick auf "Neues VoIP-Passwort generieren" ändern. Anschliessend wird Ihnen ein neues VoIP-Passwort generiert.

| Ноте                                                                                      | +> Rufnummernanzeige                                                                             |
|-------------------------------------------------------------------------------------------|--------------------------------------------------------------------------------------------------|
| Meln Konto<br>Einstellungen                                                               | Konfiguration                                                                                    |
| <ul> <li>→ Weiterleitung</li> <li>→ Voice-/faxbox</li> <li>→ Rufnummernanzeige</li> </ul> | Konfigurationsdaten                                                                              |
| → Konfiguration     → Warteschlelfenmusik                                                 | Benutzerkennung: 4132511<br>VolP Passwort: 6k3th20H                                              |
| Security                                                                                  | Neues VolP-Passwort generieren                                                                   |
| Finanzen<br>Verbindungsübersicht                                                          | Endgerät                                                                                         |
|                                                                                           | Keine Registration   (Aktualisieren)<br>Kontakt Endgerät:<br>Registriert am:<br>Registriert bls: |

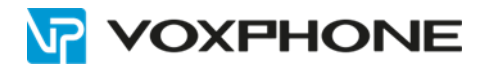

### Für Sammelkonten

Sobald Sie sich in Ihrem Kundenkonto befinden, wechseln Sie in der linken Navigation ins Menü "Rufnummern" und anschliessend ins Untermenü "Rufnummernübersicht". In dieser Übersicht klicken Sie bei der entsprechenden Rufnummer hinten auf "Konfiguration". Es öffnet sich ein Pop-up.

| iama                                                                                            |                        |                                    |                 |                 |                     |                 |
|-------------------------------------------------------------------------------------------------|------------------------|------------------------------------|-----------------|-----------------|---------------------|-----------------|
| Mein Konzo<br>Rufhummerni<br>- Rufhummerniskenischt<br>- Rufhummern heisultigen<br>- Kursweiten | Rufnummernüb           | ersicht                            |                 |                 |                     |                 |
| Cytionen                                                                                        | Rufnummer • Endgerät • | Verhalten eingebende Anrufe        | Weiterfeitung + | Voice-/faxbox + | Rufnummernaroeige + | Konfiguration + |
| Security                                                                                        | 415(511                | Nuir köngele)                      | Standard        | ARDe            | 03(511              | Koofgaration    |
| Fatardee                                                                                        | 4152511                | mut yorcamat                       | Slandard        | (90)            | 032511              | Rentigueixion   |
| (Wettenhargsider in h                                                                           | 4152917                | Nor versional                      | Travelard       |                 | 05311               | Randgeration    |
|                                                                                                 | 4(32511)               | Kingels, wetersets, volcamal       | Standard        | 4989            | 0528+1              | Rantgaration    |
|                                                                                                 | 4132511                | Nurvoicemail                       | Standard        | Allehy          | 032511              | Konfiguration   |
|                                                                                                 | 4122511                | «Grigely, wetterfelter, volcemel   | Etandend        | -4980-v         | "Anorym"            | Keedguration    |
|                                                                                                 | 4132511                | Nuc streph                         | Standard        | ANDY            | 032511              | Kanfgaration    |
|                                                                                                 | 4132511                | Allegels, wederfallers, volcentual | Standard .      | Aut             | 032511              | Kanfiguration   |
|                                                                                                 | AUGUSTY                | Hingsin, wetariuman, solcaman      | standard        | Aut             | 00011               | Randigue altern |
|                                                                                                 | #132511                | etingen, weterleten, witcamat      | Mandant         | Aus             | 03811               | Kentguration    |
|                                                                                                 |                        |                                    |                 | 4 Nachste       |                     |                 |

In diesem Pop-up können Sie Ihr VoIP-Passwort mittels Klick auf "Neues VoIP-Passwort generieren" ändern. Anschliessend wird Ihnen ein neues VoIP-Passwort generiert.

| Konfigurationsdater |                    |  |
|---------------------|--------------------|--|
| Benutzerkennung     | 4132511            |  |
| VoIP Passwort:      | fj8xw98O           |  |
| Kontakt Endgerät:   | Keine Registration |  |
| Registriert am:     | Keine Registration |  |
| Registriert bis:    | Keine Registration |  |

### **Wichtiger Hinweis**

Wenn das VoIP-Passwort für alle Nummern im Kundenkonto neu generiert werden soll, aktivieren Sie bitte die Checkbox bei "Diese Einstellung für alle Rufnummern übernehmen".

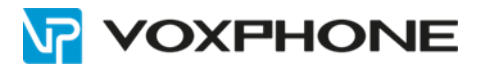

# 3. Neues VoIP-Passwort im Endgerät integrieren

Öffnen Sie das Programm X-Lite und klicken Sie ins obere Menü "Softphone" und anschliessend ins Untermenü "Account Settings". Es öffnet sich das Fenster mit den Konfigurationsdaten.

| X-Lite - 41325             | 11                      | — ×       |
|----------------------------|-------------------------|-----------|
| Softphone Vi               | w Contacts              | Help 🕁    |
| Account Sett               | ings                    | C 00      |
| Preferences                |                         |           |
| Exit Ctrl                  | +Q                      |           |
| Enter name or r            | number                  | <u> </u>  |
| 1                          | 2<br>ABC                | 3<br>DEF  |
| <b>4</b><br><sub>GHI</sub> | 5<br>JKL                | 6<br>MNO  |
| 7<br>PQRS                  | 8<br>TUV                | 9<br>WXYZ |
| *                          | 0                       | #         |
| <b>III</b>                 |                         | <b>U</b>  |
| for ju                     | ust <mark>\$5</mark> /n | nonth     |
| XLite                      | ŵ                       |           |

In dieser Ansicht können Sie das neu generierte VoIP-Passwort im Feld "Password" eintragen. Um diese Eingaben zu bestätigen, drücken Sie anschliessend auf den Button "OK". Das Endgerät registriert sich anschliessend neu und Sie können wie gewohnt ein- und ausgehende Gespräche führen.

| Account voicemail     | Topology Presence     | transport | Advance |
|-----------------------|-----------------------|-----------|---------|
| account name: 41325   | 511                   |           |         |
| Protocol: SIP         |                       |           |         |
| Allow this account fo | r                     |           |         |
| Call                  |                       |           |         |
| M / Presence          |                       |           |         |
| User Details          |                       |           |         |
| * User ID:            | 4132511               |           |         |
| * Domain:             | free3.voipgateway.org |           |         |
| Password:             | •••••                 |           |         |
| Display name:         | 4132511               |           |         |
| Authorization name:   | 4132511               |           |         |
| Domain Proxy          |                       |           |         |
| Register with dom     | ain and receive calls |           |         |
| Send outbound via:    |                       |           |         |
| Domain                |                       |           |         |
| Proxy Address         |                       |           |         |
|                       |                       |           |         |

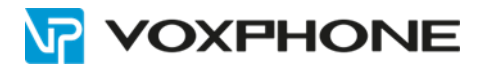

# 4. Weitere Informationen

In unserem umfangreichen Support-Portal <u>www.voxphone.net</u> finden Sie zahlreiche Lösungen und Hilfestellungen, eine umfassende und stetig wachsende Wissensdatenbank sowie viele kostenlose Downloads.

Kontaktieren Sie uns bei Fragen einfach und bequem per Email <u>support@voxphone.net</u>, unser kompetentes und motiviertes Support-Team kümmert sich gerne um Ihr Anliegen.